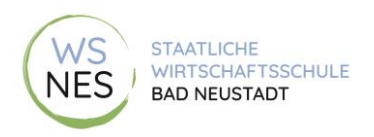

Untis ist eine Informations- und Austauschmöglichkeit zwischen Erziehungsberechtigten, Schülerinnen und Schülern, Lehrkräften und Schulleitung.

Es gibt zwei Möglichkeiten des Zugangs:

# Möglichkeit 1: Zugang über die Internetseite: <u>www.webuntis.com</u>

Zunächst müssen Sie über die Schulsuche die Wirtschaftsschule suchen und auswählen. Am leichtesten geht dies über die Postleitzahl: 97616. Dieser Schritt ist nur bei der ersten Anmeldung notwendig.

Danach können Sie sich mit Ihrem Benutzernamen und Ihrem Passwort anmelden. Im Anschluss an die erste Anmeldung werden Sie aufgefordert, Ihr Passwort zu ändern.

Nach erfolgreicher Anmeldung sehen Sie das folgende Auswahlmenü:

|           | WebUntis<br>Staatliche Wirtschaftsschule<br>Bad Neustadt | Heute 04.03.2023                                                                                                    |  |
|-----------|----------------------------------------------------------|----------------------------------------------------------------------------------------------------|--|
|           | Heute                                                    | Letzte Anmeldung: Donnerstag, 02.03.2023 07:09:00<br>Letzte Planaktualisierung aus Untis: Freitag, 03.03.2023 08:35:21<br>Sie haben keine E-Mail in ihrem Profil hinterlegt. |  |
| Ea        | Übersicht                                                | Nachrichten 🗟                                                                                                    |  |
| $\square$ | Mitteilungen                                             | Keine Tagesnachrichten                                                                                                    |  |
| \$        | Mein Stundenplan                                         |                                                                                                    |  |
| 묨         | Abwesenheiten                                            |                                                                                                    |  |
|           | Hausaufgaben                                             |                                                                                                    |  |
| °C₁       | Klassendienste                                           |                                                                                                    |  |
|           | Prüfungen                                                |                                                                                                    |  |
|           | Noten                                                    |                                                                                                    |  |
| 80        | Sprechstunden                                            |                                                                                                    |  |
|           | Schuljahreskalender                                      |                                                                                                    |  |

#### Heute:

Hier sehen Sie tagesaktuelle Nachrichten. Zudem können Sie sich hier beispielsweise für den Elternsprechtag anmelden.

## Übersicht:

Hier erhalten Sie unter anderem eine Übersicht über Abwesenheiten, Hausaufgaben und Prüfungen. Zudem können Sie hier Ihr Kind über einen Klick auf den Button "Abwesenheiten melden" krankmelden.

| Abwesenheit melden  |                | ×   |
|---------------------|----------------|-----|
| Zeitraum            |                |     |
| 6.3.2023 11:54      | 6.3.2023 15:45 |     |
| Abuse is wratund    |                |     |
| Krankheit (per App) |                | × 🔻 |
| Anmerkung           |                |     |
|                     |                |     |
| Control Alaberta    |                |     |
| Speichern Abbrech   | ien            |     |

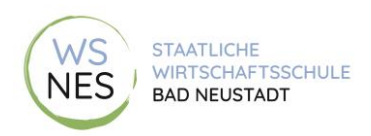

Bitte geben sie unbedingt als Abwesenheitsgrund "Krankheit (per App)" ein. Ein Anruf in der Schule und eine schriftliche Entschuldigung sind dann nicht mehr notwendig. Sollte Ihr Kind mehrere Tage krank sein, können Sie die Erstmeldung hier auch bearbeiten.

### Mitteilungen:

Hier können Sie Lehrkräfte anschreiben bzw. erhalten von Lehrkräften Informationen (z. B. Elternbriefe, Informationen zu Klassenfahrten, …). Eine Lesebestätigung Ihrerseits stellt für uns als Schule sicher, dass Sie die Informationen erhalten haben.

### Mein Stundenplan:

Hier sehen Sie den aktuellen Stundenplan Ihres Kindes. Vertretungsstunden, Ausfälle usw. sind hier ebenfalls sichtbar. Mit einem Klick auf die Stunde erhalten Sie weitere Informationen (z. B. Hausaufgaben oder Unterrichtsstoff).

### Abwesenheiten:

Hier können Sie sehen, wann Ihr Kind nicht in der Schule war. Zudem sehen Sie auch den Abwesenheitsgrund und den Status (z. B. entschuldigt, noch nicht entschuldigt).

### Hausaufgaben:

Hier erhalten Sie weitere Informationen zu erteilten Hausaufgaben (Fach, Lehrkraft, die die Hausaufgabe gegeben hat, Fälligkeit der Hausaufgabe, Art der Hausaufgabe).

#### Klassendienste:

Hier können Sie sehen, welche zusätzlichen Aufgaben Ihr Kind in der Schule übernommen hat.

## Prüfungen:

Hier erhalten Sie weitere Informationen zu angekündigten Leistungsnachweisen (Kurzarbeiten, Schulaufgaben). Unangekündigte Leistungsnachweise wie Stegreifaufgaben sind hier nicht einsehbar.

#### Noten:

Wenn die Lehrkraft Noten einträgt, können Sie diese hier einsehen.

## Sprechstunden:

Hier können Sie eine individuelle Sprechstunde bei einer Lehrkraft, die Ihr Kind unterrichtet, buchen. Wenn Sie oben links die Klasse Ihres Kindes auswählen, werden nur Lehrkräfte angezeigt, die in dieser Klasse unterrichten. Ebenso können Sie die gewünschte Woche auswählen.

|   |                                                                        |           | WSNES         | STAATLICHE<br>WIRTSCHAFTSSCHULE<br>BAD NEUSTADT |      |    |                             |               |   |
|---|------------------------------------------------------------------------|-----------|---------------|-------------------------------------------------|------|----|-----------------------------|---------------|---|
|   | Sprechstunden                                                          |           |               |                                                 |      |    |                             |               |   |
| ( | 9B × ▼ € 06.03.2023   Nor können Sie einen Sprechstundentermin buchen. | )         |               |                                                 |      |    | <b>S</b> chule: 09771 63562 | 50 🗋          | Ż |
|   | Ihre Anmeldungen                                                       |           |               |                                                 |      |    |                             |               |   |
|   | Lehrkraft                                                              | Datum     | Zeitraum      |                                                 | Std. | Ra | ım                          | Freie Termine | e |
|   | Bördlein                                                               | Mo 06.03. | 08:45 - 09:30 | )                                               |      | 2  | 011                         |               | • |
|   | Denner                                                                 | Mo 06.03. | 09:30 - 10:15 |                                                 |      | 3  | 011                         |               | • |
|   | Detig                                                                  | Do 09.03. | 10:40 - 11:25 |                                                 |      | 4  | 011                         |               | • |

Durch Anklicken der gewünschten Lehrkraft können Sie einen gewünschten Termin auswählen und anschließend mit "Speichern" buchen. Auf die gleiche Art können Sie einen gebuchten Termin auch wieder stornieren.

| nmeldung zur Sprechstunde |                                                   |          |  |  |
|---------------------------|---------------------------------------------------|----------|--|--|
|                           | Klicken Sie auf einen Termin, um sich anzumelden: |          |  |  |
| Lehrkraft                 | 08:45 - 09:05                                     | frei     |  |  |
| Bördlein                  | 09:05 - 09:25                                     | frei     |  |  |
| Raum                      |                                                   |          |  |  |
| 011                       |                                                   |          |  |  |
|                           |                                                   |          |  |  |
|                           |                                                   |          |  |  |
|                           |                                                   |          |  |  |
|                           |                                                   |          |  |  |
|                           |                                                   |          |  |  |
|                           | Nachricht                                         |          |  |  |
|                           | 1                                                 |          |  |  |
|                           |                                                   |          |  |  |
|                           | $\sim$                                            |          |  |  |
|                           |                                                   |          |  |  |
| (                         | Speichern Abb echen                               | Abmelden |  |  |
|                           |                                                   |          |  |  |

#### Schuljahreskalender:

Hier finden Sie wichtige Termine (Schulveranstaltungen, Klassenveranstaltungen, ...)

## Möglichkeit 2: Zugang über die App "Untis Mobile"

Vorab eine Bitte. Bitte aktivieren Sie für diese App die Push-up Benachrichtigung. Sie werden dann direkt benachrichtigt, wenn z. B. Unterricht ausfällt oder Sie eine Nachricht der Lehrkraft erhalten haben.

Die App bietet leider nur einen reduzierten Funktionsumfang. Zudem sind verschiedene Systeme auf dem Markt (Apple, Android). Eine genaue Beschreibung ist daher nicht sinnvoll.

Von den oben beschriebenen Funktionen sind folgende auch in der App verfügbar:

- Mitteilungen
- Stundenplan (mit Informationen zum Lehrstoff und zu Hausaufgaben und den gelb markierten Prüfungen)
- Abwesenheiten

Bitte geben sie unbedingt als Abwesenheitsgrund "Krankheit (per App)" ein. Ein Anruf in der Schule und eine schriftliche Entschuldigung sind dann nicht mehr notwendig. Sollte Ihr Kind mehrere Tage krank sein, können Sie die Erstmeldung hier auch bearbeiten.

- Hausaufgaben
- Sprechstunden
- Schuljahreskalender